# SusserBank

Please note, a Recipient is an individual or company which is either debited or credited via ACH or Wire.

1. Select the Treasury menu and then select **Recipients.** 

#### **New Recipient**

- 2. Click the New Recipient button.
- 3. Enter the Display Name and Email Address.

Please note, Send e-mail notifications generates an email to the recipient at the time the ACH or Wire transaction is processed by Susser Bank. The email message does not contain confidential information.

| ۲  | Home           |   | Home                                                            |
|----|----------------|---|-----------------------------------------------------------------|
| _1 | Messages       |   | Home                                                            |
|    | Transactions   | ~ | ACCOUNTS 🖉                                                      |
| ₿  | Treasury       | ^ | Business Checking Plus                                          |
|    | Wire Activity  |   | Available Balance<br>Current Balance                            |
|    | Payments 1     |   |                                                                 |
|    | Recipients the |   | New Commercial Checking<br>Available Balance<br>Current Balance |

| Recipients         |                 |
|--------------------|-----------------|
| New Recipient 2    | ]               |
| Name 👻             | Email Address 👻 |
| John Doe           |                 |
|                    |                 |
| Add Sample Display | 3               |
| Display Name *     | Email Address * |

sample@abc.com

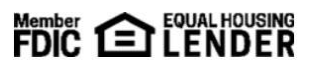

Send email notifications for templat payments

Sample Display

## SusserBank

- **4.** Select the **Payment Type** which designates the transaction type(s) for which the account is eligible.
  - a. **Payment Type ACH and Wire** displays fields corresponding with both ACH and Wires. Complete all required fields designated with an asterisk.
  - b. **Payment Type ACH Only** displays fields corresponding with only ACH. Complete all required fields designated with an asterisk.
  - c. **Payment Type Wire Only** displays fields corresponding with only Wires. Complete all required fields designated with an asterisk.
- 5. Click the **check mark** when the account setup is complete.

| Account - New        | ACH and Wire |               | N/A                   |
|----------------------|--------------|---------------|-----------------------|
| Payment Type         | 49           | ciary Type    |                       |
| ACH and Wire         |              | estic         |                       |
| Account Type *       |              | Account *     |                       |
| Checking             | $\sim$       | 12345         |                       |
| ACH Routing Number * |              |               |                       |
| 311978818            |              |               |                       |
| Beneficiary Fl 💿     |              |               |                       |
| Name *               |              | Country *     | Wire Routing Number * |
| Sample               |              | United States | 311978818             |
| Address 1 *          |              | Address 2     | City *                |
| 123 Main St          |              |               | Fort Worth            |
| State *              |              | Postal Code * |                       |
| Texas                | $\sim$       | 76109         |                       |
| Intermediary Fl 💿    |              |               |                       |
| Name                 |              | Country       | Wire Routing Number   |
|                      |              | United States |                       |
| Address 1            |              | Address 2     | City                  |
|                      |              |               |                       |
| State                |              | Postal Code   |                       |
| Select State         | $\sim$       |               | 5                     |
| Select State         | ~            |               | ×                     |

| Account - New                                          | ACH and Wire           | N/A | : |
|--------------------------------------------------------|------------------------|-----|---|
| Payment Type<br>ACH Only<br>Account Type *<br>Checking | 4b ~ Account*<br>12345 |     |   |
| ACH Routing Numb                                       | er *                   |     | 5 |

| Account - New     | ACH and Wire |                            | N/A :                 |
|-------------------|--------------|----------------------------|-----------------------|
| Payment Type      | 4 -          | Beneficiary Type           |                       |
| Wire Only         | 4C           | Domestic $\checkmark$      |                       |
| Account *         |              |                            |                       |
| 12345             |              |                            |                       |
| Beneficiary Fl 💿  |              |                            |                       |
| Name *            |              | Country *                  | Wire Routing Number * |
| Sample            |              | United States $\checkmark$ | 311978818             |
| Address 1 *       |              | Address 2                  | City *                |
| 123 Main          |              |                            | Fort Worth            |
| State *           |              | Postal Code *              |                       |
| Texas             |              | 76109                      |                       |
| Intermediary Fl 💿 |              |                            |                       |
| Name              |              | Country                    | Wire Routing Number   |
|                   |              | United States $\checkmark$ |                       |
| Address 1         |              | Address 2                  | City                  |
|                   |              |                            |                       |
| State             |              | Postal Code                | _                     |
| Select State      | $\sim$       |                            | 5                     |
|                   |              |                            | ×                     |

(800) 395-3900 3030 Matlock Rd Arlington, TX 76015 www.SusserBank.com

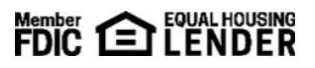

## SusserBank

- 6. Select Add Account to add an additional account or select Save Recipient to complete the setup.
- 7. Complete all required fields in the **Recipient Details** section and click **Save Recipient**.

Please note, address fields within Recipient Details are for the recipient's address. This is required for Wire Transfers.

| Display Name * | Email Address * |                               |
|----------------|-----------------|-------------------------------|
| Sample Display | sample@abc.com  | Send ensurements for template |
| Accounts (1)   |                 | • Add account                 |

| Beneficiary Name * 💿 | ACH Name ③    | ACH ID 🕐  |     |
|----------------------|---------------|-----------|-----|
| Sample Wire          | Sample ACH    | 12345     |     |
| Country              | Address 1 *   | Address 2 |     |
| United States        | V 123 Main St |           |     |
| City *               | State *       | ZIP *     |     |
| Fort Worth           | Texas         | √ 76109   |     |
| Templates (0)        |               |           | 7 ~ |

#### **Existing Recipient**

- **8.** Click the **Actions** icon next to an existing recipient to display available options.
  - a. Edit the recipient.
  - b. Delete the recipient.
  - c. View online payment history for which the recipient was linked.

| Recipients       |                 |                       |             |
|------------------|-----------------|-----------------------|-------------|
| New Recipient    |                 | 9, Search             |             |
| Name 🗸           | Email Address 🗟 | Number of Accounts 👻  | 8           |
| John Doe         |                 | Click to view recipie | nt actions  |
| Stephanie Sample |                 | Edit                  |             |
| Jane Doe         |                 | Delete<br>Payme       | ent History |
|                  |                 |                       |             |